## EMPLOYER GUIDE TO USING THE APPRENTICESHIP SERVICE

#### EMPLOYER TRAINING & APPRENTICESHIPS

#### Apprenticeships

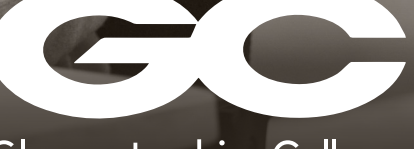

**Gloucestershire** College

#### **INTRODUCTION**

All apprenticeships in England are required to be managed through the online Apprenticeship Service, your one stop for apprenticeship administration.

Through Apprenticeship Service you can:

- access and manage apprenticeship funding
- set up and approve apprentices
- advertise apprenticeship vacancies
- approve training costs
- check payments to training providers
- give training providers permission to carry out some tasks on your behalf

This step-by-step booklet will help guide you through the process.

#### WE ARE HERE TO HELP

We can support you in setting up and using your Apprenticeship Service account.

Please email: <u>employer.training@gloscol.ac.uk</u> or call **0345 155 2020** if you need assistance.

APPRENTICESHIP SERVICE HELPDESK CONTACT DETAILS: 08000 150600, HELPDESK@MANAGE-APPRENTICESHIP.SERVICE.GOV.UK

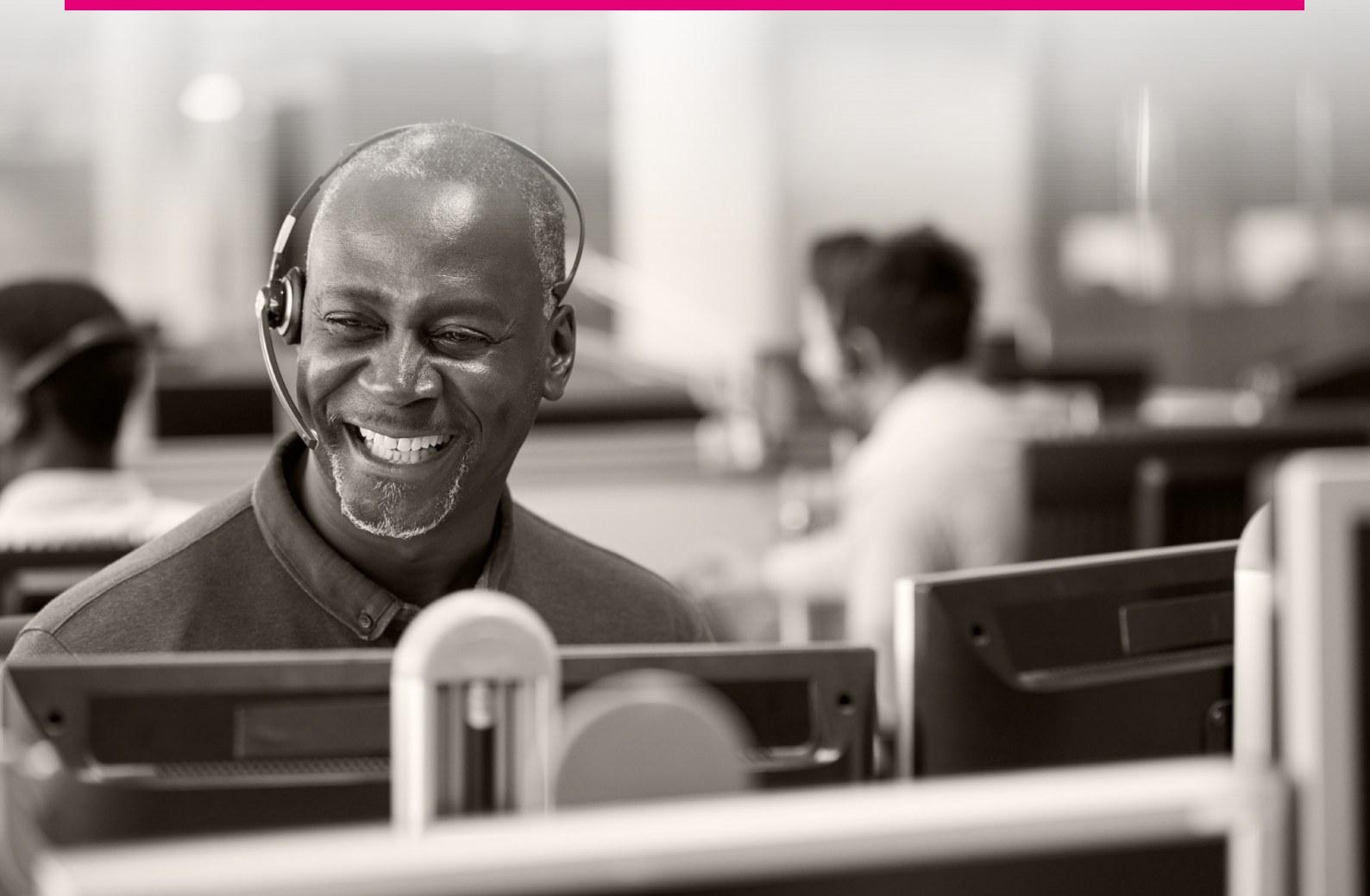

### **STEP 1: GETTING STARTED**

You will need to set up a GOV.UK One Login account to register for an Apprenticeship Service Account. If you already have a GOV.UK One Login go to manage-apprenticeships.service. gov.uk and sign in. If you do not have a GOV.UK One Login, follow these simple steps.

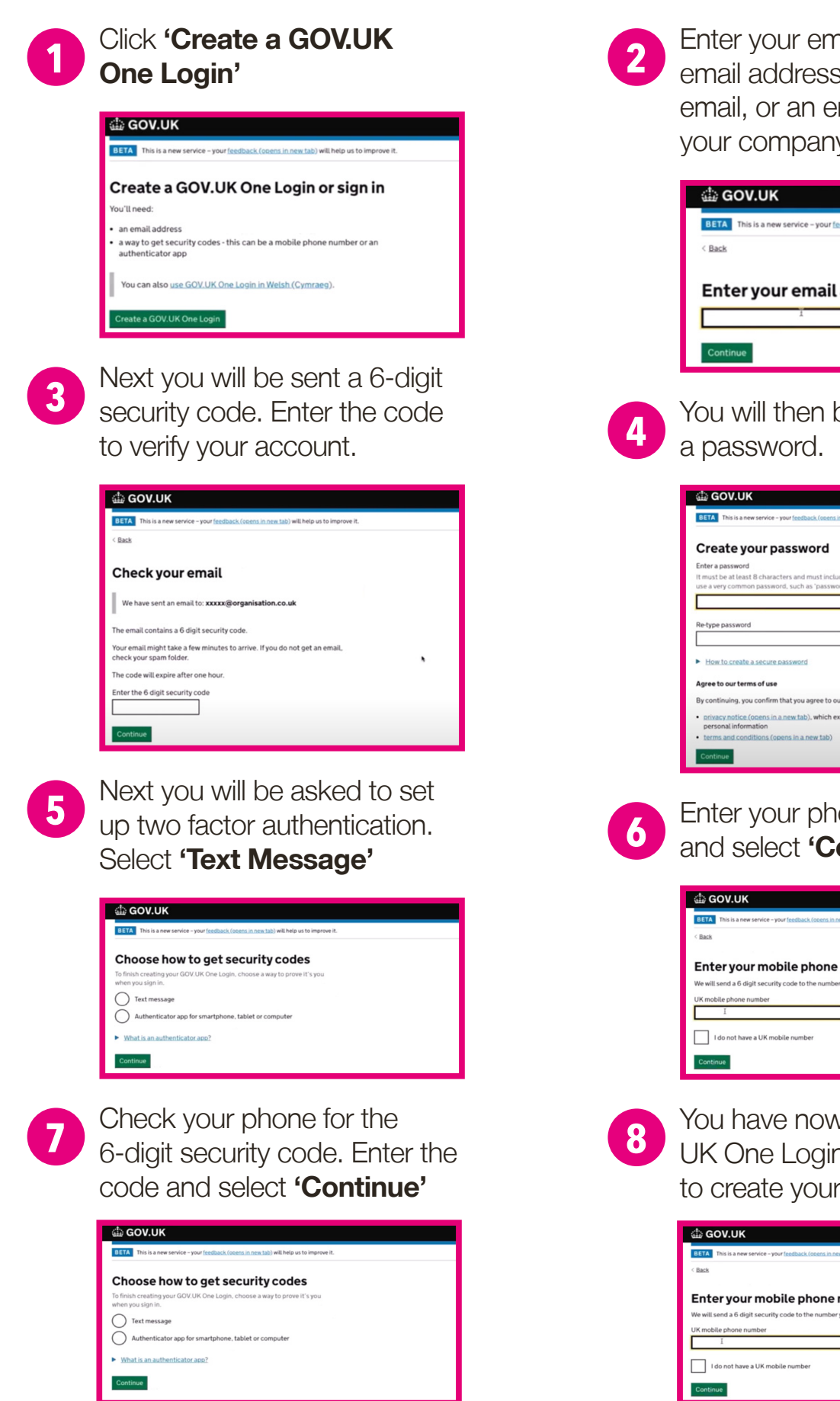

Enter your email address. Your email address should be a work email, or an email associated with your company.

| 🕼 GOV.UK                                                                                  |
|-------------------------------------------------------------------------------------------|
| BETA This is a new service - your feedback (opens in new tab) will help us to improve it. |
| < Back                                                                                    |
|                                                                                           |
| Enter your email address                                                                  |
| Enter your email address                                                                  |

You will then be asked to create

| BETA This is a new service - your feedba                                                                                              | ck.(opens in new tab) will help us to improve it. |
|----------------------------------------------------------------------------------------------------|---------------------------------------------------|
| Create your passwo                                                                                                    | ord                                               |
| Enter a password                                                                                                    |                                                   |
| It must be at least 8 characters and m                                                                                                | nust include letters and numbers. Do not          |
| use a very common password, such as                                                                                                   | s 'password' or a sequence of numbers.            |
|                                                                                                    | Show                                              |
|                                                                                                    |                                                   |
| Re-type password                                                                                                    |                                                   |
|                                                                                                    | Show                                              |
| How to create a converse                                                                                                    |                                                   |
| Provide create a secure password                                                                                                    |                                                   |
|                                                                                                    |                                                   |
| Agree to our terms of use                                                                                                    |                                                   |
| Agree to our terms of use                                                                                                    | aree to our:                                      |
| Agree to our terms of use<br>By continuing, you confirm that you a                                                                    | gree to our:                                      |
| Agree to our terms of use<br>By continuing, you confirm that you as<br>• privacy.notice (opens in a new tab).<br>personal information | gree to our:<br>.which explains how we use your   |

Enter your phone number and select 'Continue'

| BETA This is a new s  | ervice - your feedback (opens in new tab) will help us to improve it. |  |
|-----------------------|-----------------------------------------------------------------------|--|
| Back                  |                                                                       |  |
| Enter your            | mobile phone number                                                   |  |
| We will send a 6 digi | t security code to the number you give us.                            |  |
| UK mobile phone nu    | mber                                                                  |  |
| I                     |                                                                       |  |
| I do not have         | a UK mobile number                                                    |  |
| I do not have         | a UK mobile number                                                    |  |

You have now created your GOV. UK One Login. Select 'Continue' to create your employer account.

| da gov.uk                                                                                 |
|-------------------------------------------------------------------------------------------|
| BETA This is a new service - your feedback (orens in new tab) will help us to improve it. |
| < Back                                                                                    |
| Enter your mobile phone number                                                            |
| We will send a 6 digit security code to the number you give us.                           |
| UK mobile phone number                                                                    |
| I                                                                                         |
| I do not have a UK mobile number                                                          |
| Continue                                                                                  |

#### STEP 2: CREATING YOUR EMPLOYER ACCOUNT

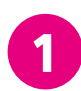

Add your user details and press **'Continue'**.

| Your employer account    |                                      |  |  |
|--------------------------|--------------------------------------|--|--|
|                          |                                      |  |  |
| Add your u               | ser details                          |  |  |
|                          |                                      |  |  |
| First name               |                                      |  |  |
|                          |                                      |  |  |
| Last name                |                                      |  |  |
|                          |                                      |  |  |
|                          |                                      |  |  |
| By continuing you accept | the terms of use(opens in a new tab) |  |  |
|                          |                                      |  |  |

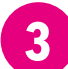

🕼 GOV.UK

User details added

user details

You have now successfully added user details. Select **'Continue'** to move to the task list. There are a total of 5 registration tasks to be completed.

Manage ap

You have successfully added

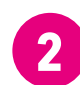

Confirm your user details. If you are satisfied, click **'Continue'**.

| 👜 GOV.UK              | Manage ap                                        | prenticeships |      |            |          |
|-----------------------|--------------------------------------------------|---------------|------|------------|----------|
| Your employer account |                                                  |               | Help | Settings • | Sign out |
| < Back                |                                                  |               |      |            |          |
| Confirm y             | <b>Jour user de</b> t<br>er details at any time. | tails         |      |            |          |
| First name            | Jim                                              | Change        |      |            |          |
| Last name             | Dolan                                            | Change        |      |            |          |

4 You You

You have now added user details. You will now need to add your PAYE Details.

| STEP 3: | ADDING | PAYE | DETAILS |
|---------|--------|------|---------|
|         |        |      |         |

| 4 |  |
|---|--|
|   |  |

#### Select 'Add a PAYE scheme'.

You will then be asked to confirm your organisations annual pay bill.

| da GOV.UK                                                                                             | Manage apprenticeships                                      |      |            |          |
|----------------------------------------------------------------------------------------------------|-------------------------------------------------------------|------|------------|----------|
| Your employer account                                                                                 |                                                             | Help | Settings • | Sign out |
| Create your en<br>account                                                                             | nployer                                                     |      |            |          |
| Account creation incomplete                                                                           |                                                             |      |            |          |
| You have completed 1 of 5 sections.                                                                   |                                                             |      |            |          |
| You do not have to complete all sect<br>'completed' have been saved so you<br>account creation later. | tions at once. Those labelled<br>can continue your employer |      | ,          |          |
| 1. Add your user details                                                                              |                                                             |      |            |          |
| Add your user details                                                                                 | COMPLETED                                                   |      |            |          |
| 2. Add your organisation and                                                                          | PAYE scheme                                                 |      |            |          |
| Add a PAYE scheme                                                                                     | NOT STARTED                                                 |      |            |          |
|                                                                                                    |                                                             |      |            |          |

For Options 1 or 2 (Levy Paying organisations) you will need to add details using your Government Gateway ID.

For Option 3 (Non-Levy Payers) you will need to add your PAYE Scheme using the Accounts Office Reference Number which can be found on any correspondence from HMRC to your Business) and your PAYE Scheme Number.

#### **LEVY PAYING ORGANISATIONS:**

| _ |  |
|---|--|
|   |  |
| 4 |  |
|   |  |

For Levy paying employers with an annual wage bill of over £3 Million or close to 3 million please select either Option 1 or 2. You will need to add details using your Government Gateway ID.

| 👜 GOV.UK                                                                                        | Manage apprenticeships                                          |      |            |    |
|-------------------------------------------------------------------------------------------------|-----------------------------------------------------------------|------|------------|----|
| Your employer account                                                                           |                                                                 | Help | Settings • | 54 |
| < Back                                                                                          |                                                                 |      |            |    |
| How much is yo<br>organisation's<br>bill?                                                       | our<br>annual pay                                               |      |            |    |
| If your organisation's pay bill is over E3<br>on apprenticeship training without hav            | million you will be able to spend levy<br>ing to reserve funds. |      |            |    |
| Over £3 million                                                                                 |                                                                 |      |            |    |
| Close to £3 million<br>To be able to access any future is<br>your annual pay bill will exceed £ | evy funds, choose this if you think<br>:3 million in the future |      |            |    |
| Less than £3 million                                                                            |                                                                 |      |            |    |
| What does annual pay bill mean?                                                                 |                                                                 |      |            |    |
| Continue Cancel                                                                                 |                                                                 |      |            |    |

3

Please sign in using your details and click sign in.

| 🖾 GOV.UK                                     | Government Gateway                |    |                       |
|----------------------------------------------|-----------------------------------|----|-----------------------|
|                                              |                                   | En | nglish <u>Cymraeg</u> |
| Keeping your information sec                 | ire                               |    |                       |
| Do not share your Government<br>anyone else. | Gateway user ID and password with |    |                       |
| Sign in using<br>Gateway                     | Government                        | _  |                       |
| Government Gateway user ID                   |                                   |    |                       |
| This could be up to 12 characters.           | _                                 |    |                       |
|                                              |                                   |    |                       |
| Password                                     |                                   |    |                       |
| Sign in                                      |                                   |    |                       |
| New users of Government                      | Gateway                           |    |                       |

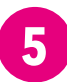

Next you will need to click **'Continue'**. Head to **Step 3: Setting your account name** in the guide for next steps.

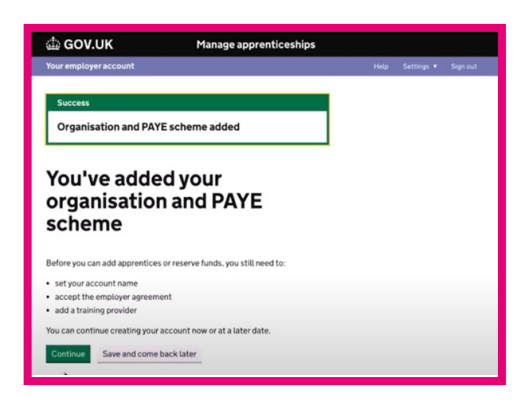

2 You will now be taken directly to the HMRC Government Gateway site to sign in using your credentials. Click '**Continue'** to proceed with signing in.

| GOV.UK Manage apprenticesh                                                                                                    | lps    |            |          |
|----------------------------------------------------------------------------------------------------|--------|------------|----------|
| Your employer account                                                                                                    | Help   | Settings • | Sign out |
| < Back                                                                                                    |        |            |          |
| Add a PAYE scheme using<br>your Government Gateway<br>details                                                                    | ,      |            |          |
| You'll now be taken to the HMRC Government Gateway site where you<br>asked to sign in using your Government Gateway credentials. | /II.be |            |          |
| When you sign in to your Government Gateway account you'll be asked<br>'grant authority' to allow your tax details to be used.   | ito    |            |          |
| <ul> <li>How to find your Government Gateway details</li> </ul>                                                                  |        |            |          |
| Before you continue, you must make sure you have authority to<br>PAYE schemes to the account for this organisation               | o add  |            |          |
| Continue Cancel                                                                                                    |        |            |          |

You will now be asked to confirm your employer details. When satisfied that the details are correct, please click **'Continue'** 

| Check                      | your details                                                    |        |  |  |
|----------------------------|-----------------------------------------------------------------|--------|--|--|
| Organisation               | DEPARTMENT FOR EDUCATION                                        | Change |  |  |
| Address                    | SANCTUARY BUILDINGS<br>GREAT SMITH STREET<br>LONDON<br>SWIP 3BT |        |  |  |
| Employer PAYE<br>reference | 123/ABC123                                                      | Change |  |  |
| Is this                    | your organisation?                                              |        |  |  |
| Yes, this is               | my organisation                                                 |        |  |  |

#### **NON-LEVY PAYING ORGANISATIONS:**

1

For non-levy paying employers with an annual wage bill of less than £3 million you will need to register your PAYE Scheme using your Accounts office reference number and PAYE reference.

| 🕼 GOV.UK                                                                                                    | Manage apprenticeships                                               |      |            |          |
|----------------------------------------------------------------------------------------------------|----------------------------------------------------------------------|------|------------|----------|
| Your employer account                                                                                                    |                                                                      | Help | Settings • | Sign out |
| < Back                                                                                                    |                                                                      |      |            |          |
| How much is y<br>organisation's<br>bill?<br>If your organisation's pay bill is over E<br>on apprenticeship training without h | Your<br>annual pay                                                   |      |            |          |
| Over £3 million                                                                                                    |                                                                      |      |            |          |
| Close to £3 million<br>To be able to access any future<br>your annual pay bill will exceed                                    | e levy funds, choose this if you think<br>d £3 million in the future |      |            |          |
| Less than £3 million                                                                                                    |                                                                      |      |            |          |
| What does annual pay bill mean?                                                                                               |                                                                      |      |            |          |
| Continue Cancel                                                                                                    |                                                                      |      |            |          |

3

You will now be asked to check your details and confirm that they are correct. Once satisfied all details are correct, press **'Continue'** 

| From 22 April, the<br>will increase to 50 | amount of funds apprenticeship levy-pay<br>2%. Learn more about sharing levy funds. | ring employers ca | n share with | other busine | sses |
|-------------------------------------------|-------------------------------------------------------------------------------------|-------------------|--------------|--------------|------|
| Check y                                   | our details                                                                         |                   |              |              |      |
| Organisation                              | DEPARTMENT FOR EDUCATION                                                            | Change            |              |              |      |
| Address                                   | SANCTUARY BUILDINGS<br>GREAT SMITH STREET<br>LONDON<br>SWIP 3BT                     |                   |              |              |      |
| Account office<br>reference               | 123X000000(123                                                                      | Change            |              |              |      |
| Employer PAYE<br>reference                | 123/ABC123                                                                          | Change            |              |              |      |
| ls this vo                                | our organisation?                                                                   | ,                 |              |              |      |
| is this ye                                | ui oiganisation.                                                                    |                   |              |              |      |

|    | А  |
|----|----|
| ۷, | '( |

Add your details and click **'Continue'** 

| Your employer account                                                                    |                                                                                                    | Help | Settings • |
|------------------------------------------------------------------------------------------|----------------------------------------------------------------------------------------------------|------|------------|
| Add PAYE                                                                                 | details                                                                                                  |      |            |
| Accounts office reference<br>This is 13 characters, like to<br>letters from HMRC about 1 | e number<br>23PX00123456 or 123PX0012345X. It will be on<br>PAYE and when you registered as an employer. |      |            |
| Employer PAYE scheme re<br>This is a 3 digit tax office n                                | eference<br>umber, a forward slash, and a tax office reference,                                          |      |            |
| like 123/ABC456.                                                                         |                                                                                                    |      |            |
| Continue Cancel                                                                          |                                                                                                    |      |            |

You have now successfully registered your PAYE details. Head to **Step 3: Setting your account name** for the next steps.

| Tour emproyer account                                                                                                    | Help | Settings • | - 54 |
|----------------------------------------------------------------------------------------------------|------|------------|------|
| Success                                                                                                    |      |            |      |
| Organisation and PAYE scheme added                                                                                                    |      |            |      |
| examination and DAVE                                                                                                    |      |            |      |
| organisation and PAVE                                                                                                    |      |            |      |
| organisation and PAYE scheme                                                                                                    |      |            |      |
| organisation and PAYE<br>scheme                                                                                                    |      |            |      |
| organisation and PAYE<br>scheme<br>Before you can add apprentices or reserve funds, you still need to:                                                                                                    |      |            |      |
| organisation and PAYE<br>scheme<br>Before you can add apprentices or reserve funds, you still need to:<br>• etypour account name<br>• concert the motiona apprentic                                                                                                |      |            |      |
| organisation and PAYE<br>scheme<br>Before you can add apprentices or reserve funds, you still need to:<br>• uty you account name<br>• accogn the employee agreement.<br>• add a training provider                                                                  |      |            |      |
| organisation and PAYE<br>scheme<br>Beter you can add apprentices or reserve funds, you still need to:<br>• ety you account name<br>• account the emologies appresent<br>• add a training provider<br>• occa continue creating you account new or at a latter date. |      |            |      |

### **STEP 3: SETTING YOUR ACCOUNT NAME**

The first two steps have now been completed the next step is to set your account name.

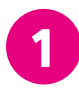

#### Click on **'Set your account name'** to continue.

| You have completed 2 of 5 sections.                                                                                                    |                                                     |   |
|----------------------------------------------------------------------------------------------------|-----------------------------------------------------|---|
| You do not have to complete all sections<br>'completed' have been saved so you can<br>account creation later.                          | s at once. Those labelled<br>continue your employer |   |
| 1. Add your user details                                                                                                    |                                                     |   |
| Add your user details                                                                                                    | COMPLETED                                           | • |
| 2. Add your organisation and PA                                                                                                    | /E scheme                                           |   |
| 2. Add your organisation and PAY<br>Add a PAYE scheme                                                                                  | COMPLETED                                           |   |
| 2. Add your organisation and PAN<br>Add a PAYE scheme<br>3. Set your account name                                                      | COMPLETED                                           |   |
| Add your organisation and PAN     Add a PAYE scheme     Set your account name     Set your account name                                | COMPLETED<br>NOT STARTED                            |   |
| Add your organisation and PAN<br>Add a PAYE scheme     Set your account name     Set your account name     Accept your employer agreem | COMPLETED<br>NOT STARTED                            |   |

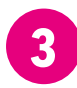

If you wish to change your employer account name, select no and enter the new name in the box as shown below.

| nown b<br>Nown b | another organisation name (such as a trading name) that you are<br>by. Your employer account name is visible to training providers and |
|------------------|----------------------------------------------------------------------------------------------------|
| nown t           | by. Your employer account name is visible to training providers and                                                                    |
| Nps th           |                                                                                                    |
|                  | iem to find you in the service.                                                                                                    |
| ais is n         | ot the legal entity name that is registered with the Pensions regulator.                                                               |
| eu can           | change your employer account name at any time.                                                                                         |
| rganis           | ation name (legal entity)                                                                                                    |
| EPAR             | IMENT FOR EDUCATION                                                                                                    |
| mploy            | er account name [in the apprenticeship service]                                                                                        |
| EPAR             | IMENT FOR EDUCATION                                                                                                    |
|                  |                                                                                                    |
| o yo             | u want to use your organisation name as your                                                                                           |
| mplo             | oyer account name?                                                                                                    |
| 2.               |                                                                                                    |
| יכ               | es, I want to use my organisation name as my employer account                                                                          |
|                  | ame                                                                                                    |
|                  | lo, I want to change my employer account name                                                                                          |
| 1                | nter new employer account name                                                                                                    |
|                  | inter new employer account name                                                                                                    |
|                  | 1                                                                                                    |
| L L              |                                                                                                    |

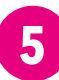

Details have now been confirmed.

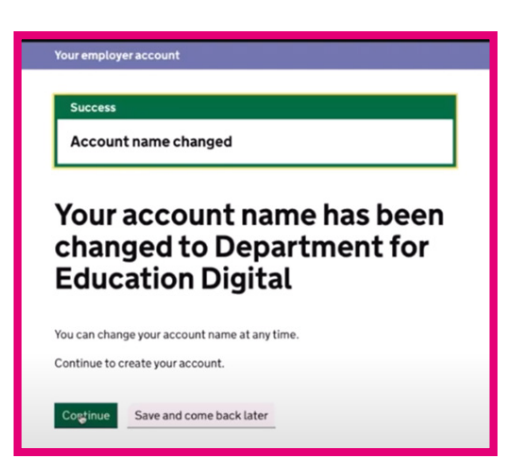

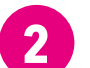

On this page you can set your name as either your legal entity name or if you wish you can change the name on your account to your trading name. if you are happy with your employer's name, click yes and continue. **Move to signing the latest agreement** 

| Confirm your employer                                                                                                    |
|----------------------------------------------------------------------------------------------------|
| account name                                                                                                    |
|                                                                                                    |
| You can change the employer name you use in the apprenticeship service if                                                                             |
| there is another organisation name (such as a trading name) that you are<br>known by. Your employer account name is visible to training providers and |
| helps them to find you in the service.                                                                                                    |
| This is not the legal entity name that is registered with the Pensions regulator.                                                                     |
| You can change your employer account name at any time.                                                                                                |
| Organisation name (legal entity)                                                                                                    |
| DEPARTMENT FOR EDUCATION                                                                                                    |
| Employer account name [in the apprenticeship service]                                                                                                 |
| DEPARTMENT FOR EDUCATION                                                                                                    |
| Do you want to use your organisation name as your                                                                                                    |
| employer account name?                                                                                                    |
| Yes, I want to use my organisation name as my employer account name                                                                                   |
| No, I want to change my employer account name                                                                                                    |
| Continue Cancel                                                                                                    |

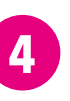

You will now be asked to confirm your new account name. If the details are correct, select **'Continue'** 

| Your employer accourt  | n                       |    |  |  |
|------------------------|-------------------------|----|--|--|
| < Back                 |                         |    |  |  |
| Confirm<br>name        | your new accou          | nt |  |  |
|                        | count name at any time. |    |  |  |
| You can change your ac |                         |    |  |  |

#### **STEP 4: SIGNING THE LATEST AGREEMENT**

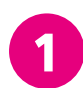

#### Select 'Your employer agreement'

| 1. Add your user details       |             |
|--------------------------------|-------------|
| Add your user details          | COMPLETED   |
| 2. Add your organisation and P | AYE scheme  |
| Add a PAYE scheme              | COMPLETED   |
| 3. Set your account name       |             |
| Set your account.name          | COMPLETE    |
| 4. Accept your employer agree  | ement       |
| Your employer agreement        | NOT STARTED |
| 5. Add a training provider     |             |
|                                |             |

3

Once you have read the agreement and you are happy to proceed, click **'Yes, I** accept the agreement' and **'Continue'** 

| The age<br>breach<br>back fu                                      | reement is legally binding. If DEPARTMENT FOR EDUCATION<br>es the terms, we could stop them hiring apprentices, claim<br>inding or close their account.            |
|-------------------------------------------------------------------|----------------------------------------------------------------------------------------------------|
| Do you<br>agreer                                                  | accept the employer<br>nent on behalf of DEPARTMENT                                                                                                    |
| FOR FI                                                            | DUCATION?                                                                                                    |
| FOR EI<br>By accepting<br>terms and co<br>Department.             | DUCATION?<br>1. you confirm that DEPARTMENT FOR EDUCATION agrees to the<br>inditions and is entering into a legally binding agreement with                         |
| FOR El<br>By accepting<br>terms and co<br>Department.<br>Yes, I i | DUCATION?<br>1. you confirm that DEPARTMENT FOR EDUCATION agrees to the<br>inditions and is entering into a legally binding agreement with<br>accept the agreement |

5

Details have now been confirmed.

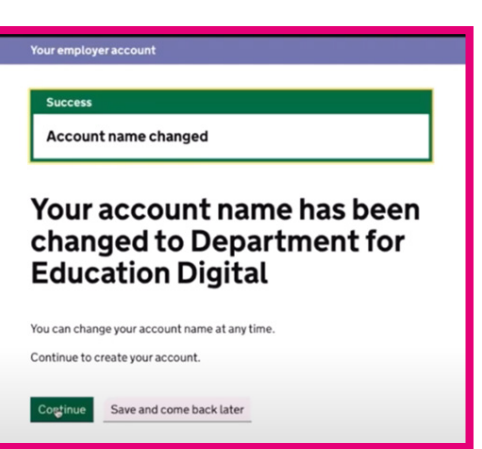

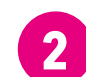

Click **'Continue'** to view the latest agreement. You must ensure that you have the authority from your organisation to accept the agreement.

| 🕁 GOV.UK                          | Manage apprenticeships                          |      |            |          |
|-----------------------------------|-------------------------------------------------|------|------------|----------|
| Your employer account             |                                                 | Help | Settings • | Sign out |
|                                   |                                                 |      |            |          |
| DEPARTMENT FOR E                  | DUCATION                                        |      |            |          |
| About your:                       | agreement                                       |      |            |          |
| Aboutyour                         | agreement                                       |      |            |          |
|                                   |                                                 |      |            |          |
| This agreement is a legal contra  | act between DEPARTMENT FOR EDUCATION            |      |            |          |
| and The Secretary of State acti   | ng through the Department for Education         |      |            |          |
| (DfE) and/or its executive agen   | cy, the Education and Skills Funding Agency.    |      |            |          |
| it allows you to pay training pro | viders for apprenticeship and transfer funds to |      |            |          |
| outer employers.                  |                                                 |      |            |          |
| You need to ensure you have th    | e authority from your organisation before you   |      |            |          |
| accept this agreement.            |                                                 |      |            |          |
| Continue                          |                                                 |      |            |          |
|                                   |                                                 |      |            |          |
|                                   |                                                 |      |            |          |

4

You will now arrive on the confirmation page, select **'Continue'** to move to the next step.

| 🗄 GOV.UK                                                   | Manage apprenticeshi   | ps |      |            |         |
|------------------------------------------------------------|------------------------|----|------|------------|---------|
| Your employer account                                      |                        |    | Help | Settings • | Sign ou |
| Europer                                                    |                        |    |      |            |         |
| Employees                                                  | t accorded             |    |      |            |         |
| Employer agreemen                                          | taccepted              |    |      |            |         |
|                                                            |                        |    |      |            |         |
|                                                            |                        |    |      |            |         |
| You've acce                                                | epted your             |    |      |            |         |
| You've acce                                                | epted your<br>greement |    |      |            |         |
| You've acce<br>employer a                                  | epted your<br>greement | _  |      |            |         |
| You've acce<br>employer a<br>You can continue creating you | epted your<br>greement | _  |      |            |         |

#### **STEP 5: ADDING TRAINING PROVIDER AND SETTING PERMISSIONS**

By giving Gloucestershire College permissions to your account, you will enable our Employer Training & Apprenticeship team to support you with adding apprentice records, creating and submitting vacancy adverts and managing the recruitment process on your behalf. Giving Gloucestershire College training provider permissions does not give the college access to your account.

1

Now that steps 1-4 have been completed, you will need to set training provider permissions. Select **'Training Provider'** to continue.

| Add a PAYE scheme               | COMPLETED        |
|---------------------------------|------------------|
| 3. Set your account name        |                  |
| Setyour.account.name            | COMPLETED        |
| 4. Accept your employer agreeme | ent              |
| Your employer agreement         | COMPLETED        |
| 5. Add a training provider      |                  |
| Training provider               | NOT STARTED      |
| Training provider permissions   | CANNOT START YET |
|                                 |                  |

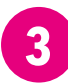

On the next screen, select **'Add a training provider'** 

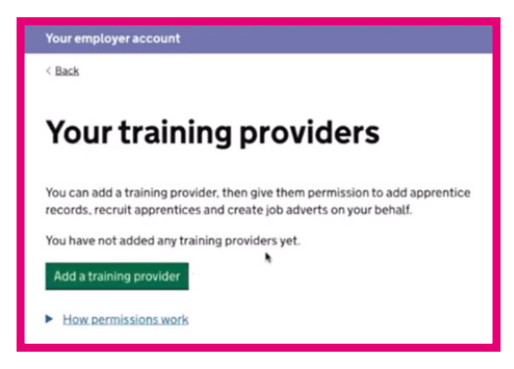

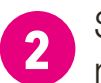

Select add a training provider now and click **'Continue'** 

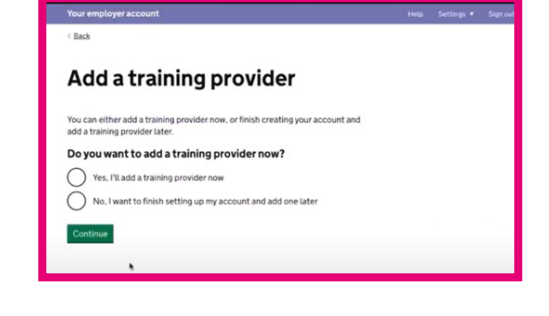

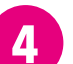

You can search for GC by typing **'Gloucestershire College'** or by using our **UKPRN Number: 10002696**. Then click **'Continue'** 

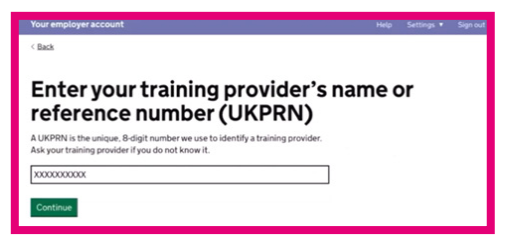

## **STEP 5: CONTINUED**

| 5 |  |
|---|--|
|   |  |

You will then be asked to confirm if you want to add Gloucestershire College as a training provider. Select **'Yes'** and **'Continue'** 

| 🗄 GOV.UK                        | Manage apprenticeships |      |            |          |
|---------------------------------|------------------------|------|------------|----------|
| Your employer account           |                        | Help | Settings • | Sign out |
| < Back                          |                        |      |            |          |
| Confirm trai                    | ning provider          |      |            |          |
| The details you entered are for | TRAINING PROVIDER NAME |      |            |          |
| Do you want to add this         | training provider?     |      |            |          |
| Yes, add TRAINING PR            | OVIDER NAME            |      |            |          |
| Continue                        |                        |      |            |          |

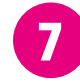

Next, you will be asked 'Do you give Gloucestershire College permission to add apprentice records?' And 'Do you give Gloucestershire College permission to recruit apprentices?' Select **'Allow'**, then **'Continue'** 

| Set permissions for<br>GLOUCESTERSHIRE COLLEGE                                                                                                    |  |
|----------------------------------------------------------------------------------------------------|--|
| These permissions are on behalf of Gloucestershire College                                                                                                    |  |
| Add apprentice records                                                                                                    |  |
| This allows your training provider to add apprentice records. If you do not pay<br>the levy, this permission also allows your training provider to reserve funding. |  |
| Allow                                                                                                    |  |
| Do not allow                                                                                                    |  |
| Recruit apprentices                                                                                                    |  |
| This allows your training provider to create and manage job adverts. It also<br>allows them to receive and manage applications.                                     |  |
| Allow                                                                                                    |  |
| Allow, but I want to review job adverts before they're advertised                                                                                                   |  |
| O Do not allow                                                                                                    |  |
| Continue                                                                                                    |  |

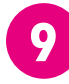

You will now arrive at the confirmation screen confirming that you have set permissions.

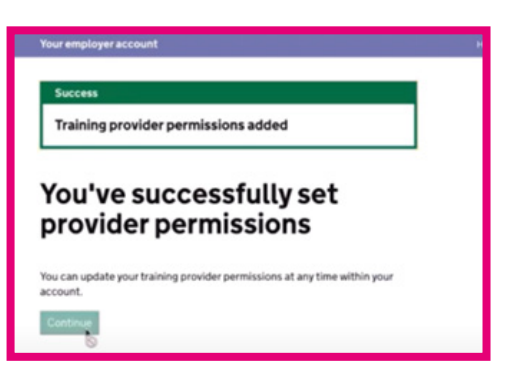

6

You will then arrive on the confirmation screen, confirming that you have successfully added Gloucestershire College. However, you will need to move to the next steps to set permissions. Select **'Continue'** to move to the next steps.

| Success       Training provider added       You've successfully added       TRAINING PROVIDER NAME       What happens next       You can set permissions for TRAINING PROVIDER NAME so that they can act on your behalt.       You can set permissions in the 'your training providers' section of your account. |                                                                                                    |     | -          |   |
|----------------------------------------------------------------------------------------------------|----------------------------------------------------------------------------------------------------|-----|------------|---|
| Success Training provider added You've successfully added TRAINING PROVIDER NAME What happens next You need to set permissions for TRAINING PROVIDER NAME so that they can act on your behat. You can set permissions in the 'your training providens' section of your account.                                  | tour employer account                                                                                                    | нер | Settings • | 5 |
| Training provider added You've successfully added TRAINING PROVIDER NAME What happens next Vou ned to set permissions for TRAINING PROVIDER NAME so that they can act on your behat. Vou can set permissions in the 'your training providers' section of your account.                                           | £                                                                                                    |     |            |   |
| Training provider added You've successfully added TRAINING PROVIDER NAME What happens next Vou ned to set permissions for TRAINING PROVIDER NAME so that they can act on your behat. Vou can set permissions in the 'your training providers' section of your account.                                           | Success                                                                                                    |     |            |   |
| You've successfully added<br>TRAINING PROVIDER NAME<br>What happens next<br>You need to set permissions for TRAINING PROVIDER NAME so that they<br>can act on your behalf.                                                                                                    | Training provider added                                                                                                    |     |            |   |
| You've successfully added<br>TRAINING PROVIDER NAME<br>What happens next<br>Vou need to set permissions for TRAINING PROVIDER NAME so that they<br>can act on your behat.                                                                                                    |                                                                                                    |     |            |   |
| You've successfully added TRAINING PROVIDER NAME What happens next Vou ned to set permissions for TRAINING PROVIDER NAME so that they can act on your behalt. Vou can set permissions in the 'your training providens' section of your account.                                                                  |                                                                                                    |     |            |   |
| TRAINING PROVIDER NAME<br>What happens next<br>You need to set permissions for TRAINING PROVIDER NAME so that they<br>can act on your behalf.<br>You can set permissions in the 'your training providens' section of your<br>account.                                                                            | You've successfully added                                                                                                    |     |            |   |
| What happens next Vou need to set permissions for TRAINING PROVIDER NAME so that they can act on your behalf. You can set permissions in the your training providers' section of your account.                                                                                                    |                                                                                                    |     |            |   |
| What happens next You need to set permissions for TRAINING PROVIDER NAME so that they can act on your behalf. You can set permissions in the 'your training providens' section of your account.                                                                                                    | I RAINING PROVIDER NAME                                                                                                    |     |            |   |
| You need to set permissions for TRAINING PROVIDER NAME so that they<br>can act on your behalf.<br>You can set permissions in the 'your training providers' section of your<br>account.                                                                                                    |                                                                                                    |     |            |   |
| Too mercurs by Epeninssions on Textmenter Providers Henne. So that only<br>an action your behalf.<br>You can set permissions in the your training providers' section of your<br>account.                                                                                                    | What happens next                                                                                                    |     |            |   |
| You can set permissions in the 'your training providers' section of your<br>account.                                                                                                    | What happens next                                                                                                    |     |            |   |
| account.                                                                                                    | What happens next<br>You need to set permissions for TRAINING PROVIDER NAME so that they<br>can act on your behalf.                                                                                         |     |            |   |
|                                                                                                    | What happens next<br>You need to set permissions for TRAINING PROVIDER NAME so that they<br>can act on your behalf.                                                                                         |     |            |   |
|                                                                                                    | What happens next<br>You need to set permissions for TRAINING PROVIDER NAME so that they<br>can act on your behalf.<br>You can set permissions in the 'your training providens' section of your<br>account. |     |            |   |

8

You will now need to confirm permissions for Gloucestershire College.

| Confirm pe<br>GLOUCEST    | rmissions for<br>ERSHIRE COLLEGE     | 0             |
|---------------------------|--------------------------------------|---------------|
| These permissions are     | on behalf of Gloucestershire College |               |
| Add apprentice<br>records | Allow                                | <u>Change</u> |
| Recruit apprentices       | Allow                                | <u>Change</u> |
| Confirm                   |                                      |               |

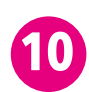

You have now finished creating your employer account.

|                         | Employer account created                                                |
|-------------------------|-------------------------------------------------------------------------|
| We've                   | e sent you a confirmation email (you may need to check your junk folder |
| and a                   | dd us to your safe senders list).                                       |
| With                    | hin your employer account you can:                                      |
| • add                   | d new team members                                                      |
| • ma                    | nage and control permissions of team members                            |
| <ul> <li>sel</li> </ul> | ect your notification settings                                          |
| • ma                    | inage apprentices                                                       |
| • giv                   | e or change permissions to your training provider                       |
| Wha                     | at happens next?                                                        |
| Youw                    | vill be able to:                                                        |
| • cre                   | ate adverts to advertise on Find an apprenticeship                      |
| • req                   | uest and receive funds from other employers for apprenticeship training |
| • spe                   | end your apprenticeship funds (levy paying employers)                   |
| • res                   | erve funds for apprenticeship training (non-levy paying employers)      |
| Got                     | to your employer account homenage                                       |

# **STEP 6: RECRUITING AN APPRENTICE WITH GLOUCESTERSHIRE COLLEGE**

Once you have reserved the apprenticeship funding and have given Gloucestershire College full permissions, our Employer Training & Apprenticeships team will be happy to create an advert for your vacancy and manage applicants on your behalf. We will work with you to collect all the necessary information to place your advert. Some of the essential information includes:

- Apprentice role and responsibilities
- The training your apprentice will take and expected qualifications at the end
- Expected career progression after this apprenticeship
- Application closing date
- Apprenticeship start date
- Pay, duration and working hours
- Essential qualifications for the role
- Skills and personal qualities required for the role
- Benefits and other useful information about your company that will help attract candidates

Once the advert has been submitted and successfully checked by the system, it will go live within 48 hours and will be searchable on find an apprenticeship website.

In addition, we will promote your vacancy on the college website, our social media and on Indeed. Our Employer Training & Apprenticeships team will then support you with managing and shortlisting candidates.

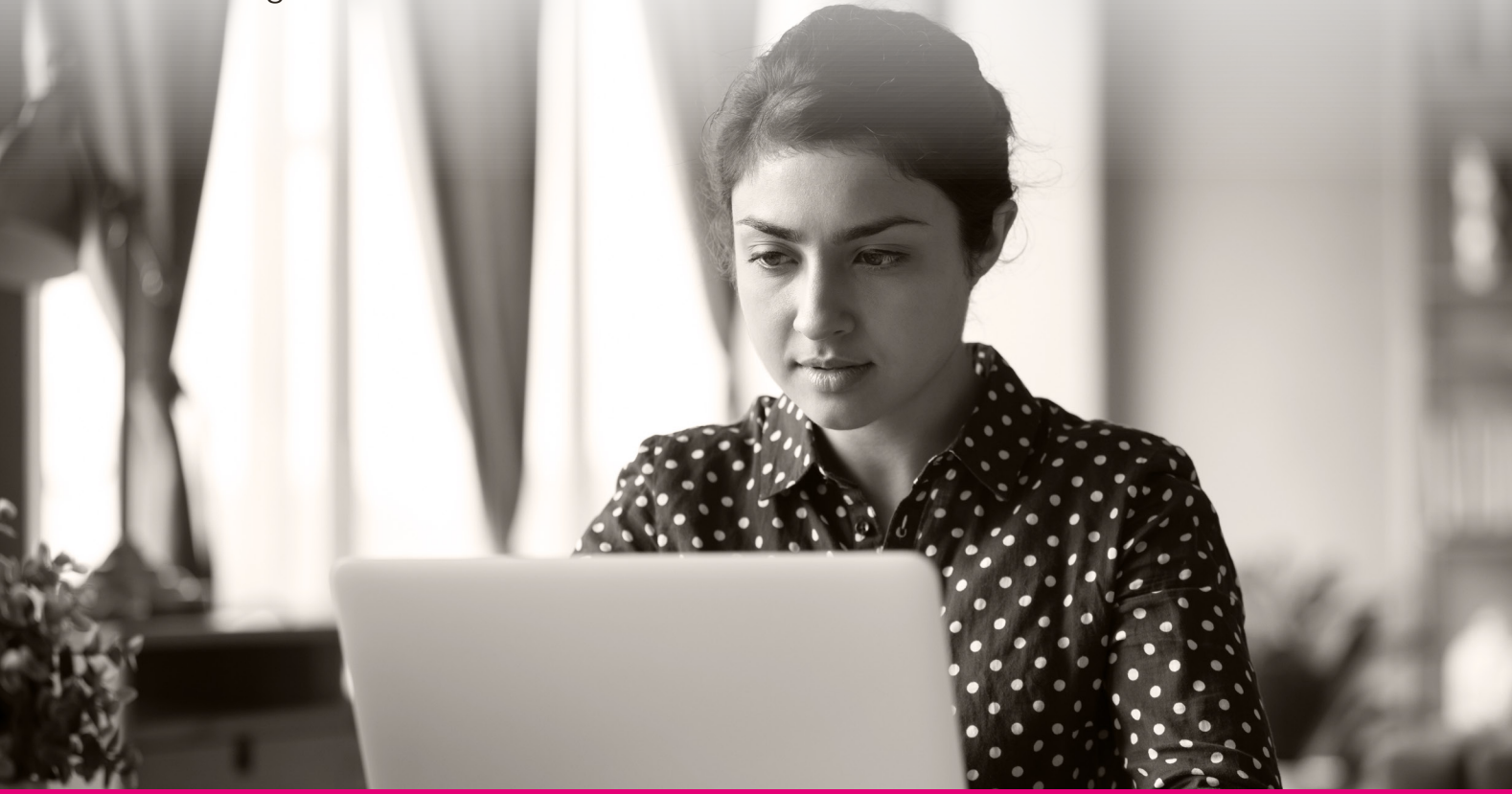

Please email: employer.training@gloscol.ac.uk or call 0345 155 2020 if you need assistance